## **Cerenox 325K Bug Recovery Procedure**

## **Requirements**

- 1. Hall B subnet PC with LabVIEW 2016 installed.
- 2. LabVIEW program (source code and *startup.rtexe* needed).
  - a. https://github.com/JeffersonLab/clas12-crio-tor-lv/releases/tag/v2.1.0

## Procedure

1. Open "Torus LV.lvproj" file. Window below will open.

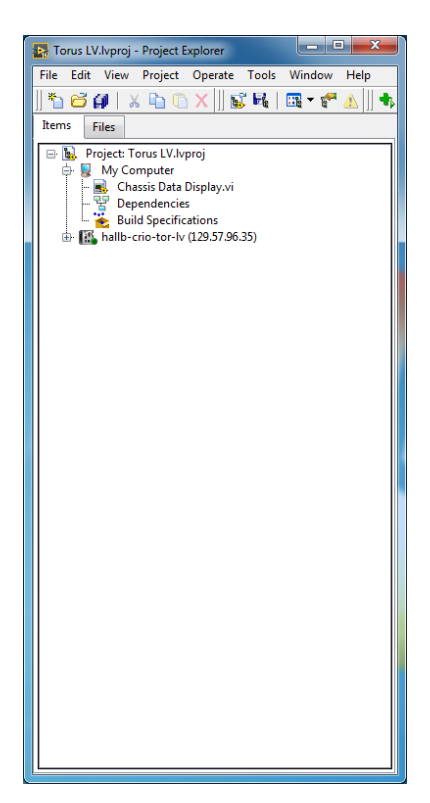

2. Right Click on "hallb-crio-tor-lv (129.57.96.35)". Choose "Connect".

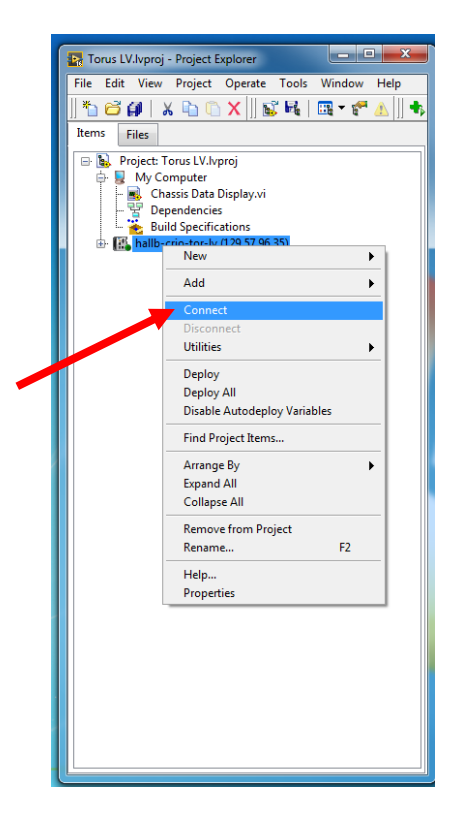

- 3. Window with text box and loading bar will pop up followed by front panel of LabVIEW project. LabVIEW program will already be running.
- 4. Click Stop button.

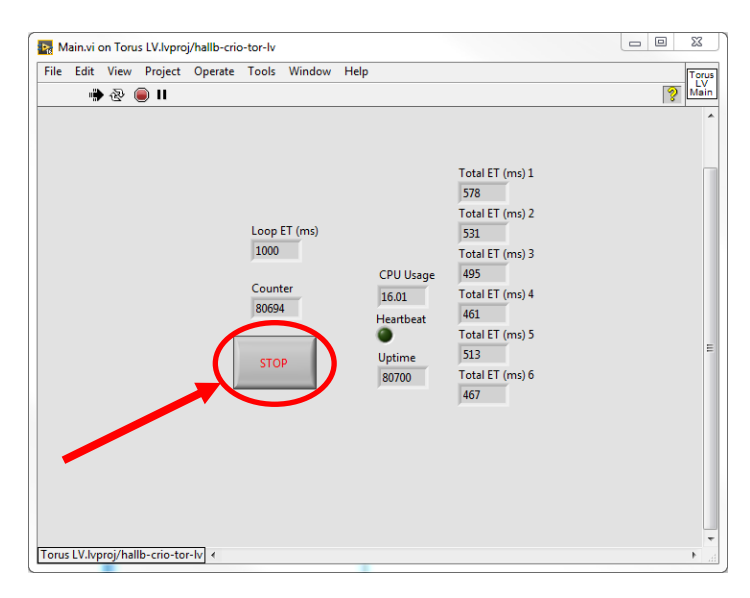

5. Click Run arrow at top of screen.

| File | Edit | Viev | N F | Projec | t C | Opera  | te    | Tool | s V   | Vind | ow H | lelp |         |      |     |       |        |   |       |
|------|------|------|-----|--------|-----|--------|-------|------|-------|------|------|------|---------|------|-----|-------|--------|---|-------|
|      | 4    | 2    |     | ш      | 15p | ot App | olica | tion | Font  | ۳    | ₽    | ÷ 🔓  | · 🖽 -   | (\$) | •   | ٠     | Search | C | \   ? |
|      |      | /    |     |        |     |        |       |      |       |      |      |      |         |      |     |       |        |   |       |
|      |      |      |     |        |     |        |       |      |       |      |      |      |         |      |     |       |        |   |       |
|      |      |      |     |        |     |        |       |      |       |      |      |      |         |      |     |       |        |   |       |
|      |      |      |     |        |     |        |       |      |       |      |      |      |         |      | Tot | al ET | (ms) 1 |   |       |
|      |      |      |     |        |     |        |       |      |       |      |      |      |         |      | 56  | 3     |        |   |       |
|      |      |      |     |        |     |        |       |      |       |      |      |      |         |      | lot | al El | (ms) 2 |   |       |
|      |      |      |     |        |     |        |       | 100  | PEI   | (ms  |      |      |         |      | 54  | 6     |        |   |       |
|      |      |      |     |        |     |        |       | 100  | 0     |      |      |      |         |      | Tot | al ET | (ms) 3 |   |       |
|      |      |      |     |        |     |        |       | Cou  | unter |      |      |      | CPU Us  | age  | 49  | 9     |        |   |       |
|      |      |      |     |        |     |        |       | 200  | 707   |      |      |      | 16.42   |      | Tot | al ET | (ms) 4 |   |       |
|      |      |      |     |        |     |        |       | 001  | 07    |      |      | H    | leartbe | at   | 46  | 5     |        |   |       |
|      |      |      |     |        |     |        |       |      |       | -    |      | •    | •       |      | Tot | al ET | (ms) 5 |   |       |
|      |      |      |     |        |     |        |       | ST   | OP    |      |      | 1    | Uptime  |      | 51  | 0     |        |   |       |
|      |      |      |     |        |     |        | -14   |      |       |      |      |      | 80712   |      | Tot | al ET | (ms) 6 |   |       |
|      |      |      |     |        |     |        |       | _    |       | _    |      |      |         |      | 47  | 1     |        |   |       |
|      |      |      |     |        |     |        |       |      |       |      |      |      |         |      |     |       |        |   |       |
|      |      |      |     |        |     |        |       |      |       |      |      |      |         |      |     |       |        |   |       |
|      |      |      |     |        |     |        |       |      |       |      |      |      |         |      |     |       |        |   |       |
|      |      |      |     |        |     |        |       |      |       |      |      |      |         |      |     |       |        |   |       |
|      |      |      |     |        |     |        |       |      |       |      |      |      |         |      |     |       |        |   |       |
|      |      |      |     |        |     |        |       |      |       |      |      |      |         |      |     |       |        |   |       |
|      |      |      |     |        |     |        |       |      |       |      |      |      |         |      |     |       |        |   |       |

- 6. Program will automatically deploy to cRIO. Cerenox sensor at 325K should now read normal temperature.
- 7. Right Click on "hallb-crio-tor-lv (129.57.96.35)". Choose "Disconnect".

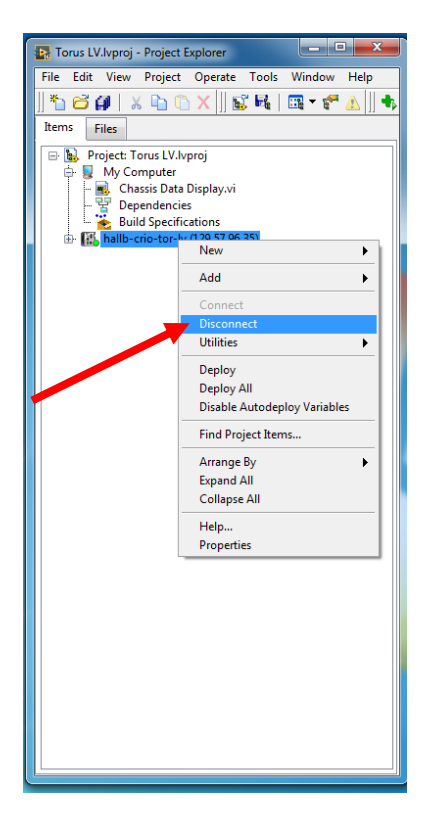

8. Close LabVIEW Project window. DO NOT SAVE IF ASKED.